## Windows8 完全シャットダウン方法

マウスカーソルを画面右上に移動させて、「 チャーム 」 を表示します。
 ※「 Windows + C 」 キーを同時に押して、チャームを表示させることができます。

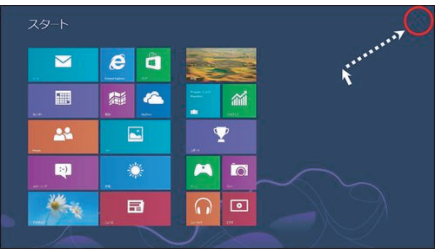

コツ:矢印が画面から はみ出るまで マウスを移動する。

2. 「 設定 」 をクリックします。

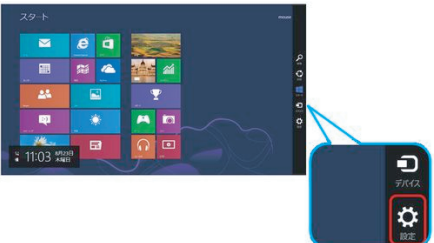

3. 画面右下に表示された 「 電源 」 をクリックし、「 Shift 」 キーを押しながら 「 再起動 」 を選択します。

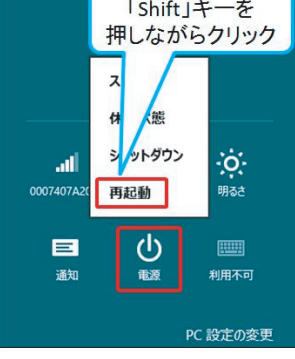

4. 「オプションの選択 」 画面が表示されたら 「 PC の電源を切る 」 を クリックします。 オブションの選択

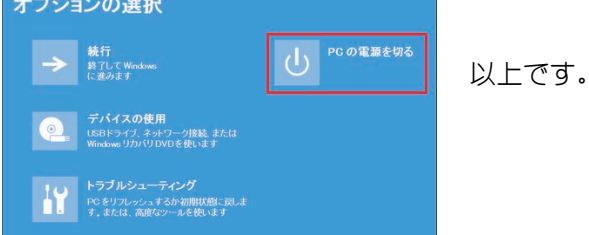

- ※ マウス、タッチパッドが動作しない場合(Windows 8.1)
  「Windows + X」 キーを同時に押す→「U」キーを押す→「Shift + R」キーを押す
- → 4. の画面(水色)が表示されたら
  「Tab」キーを4回押し、4. 画面の赤を選択し「Enter」キーを押す。